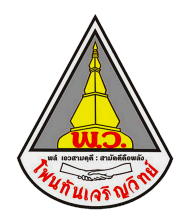

## **คู่**มือเข้าโช้งาน

## ดูผลการเรียน SGS สำหรับนักเรียนและผู้ปกครอง

## <mark>SGS <u>สำหรับนักเรียนและผู้ปกครอง</u></mark>

การดูผลการเรียนผ่านระบบ <u>SGS</u> ของนักเรียน นักเรียนสามารถดูผลการเรียนได้ตามปกติ

1. เข้า <u>https://sgs6.bopp-obec.info/sgss/Security/SignIn.aspx</u>

หรือเข้าระบบผ่าน QR-Code

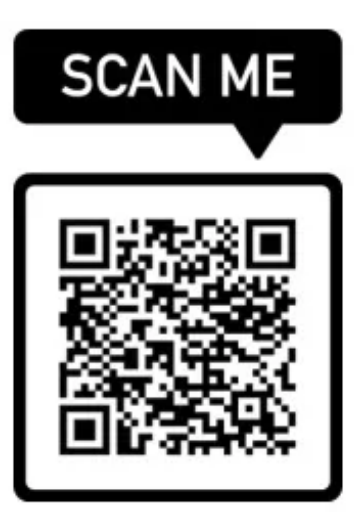

2. ป้อนชื่อผู้ใช้และรหัสผ่านเพื่อเข้าระบบ (ป้อนข้อมูลแล้ว กด ตกลง เพื่อเข้าสู่ระบบ

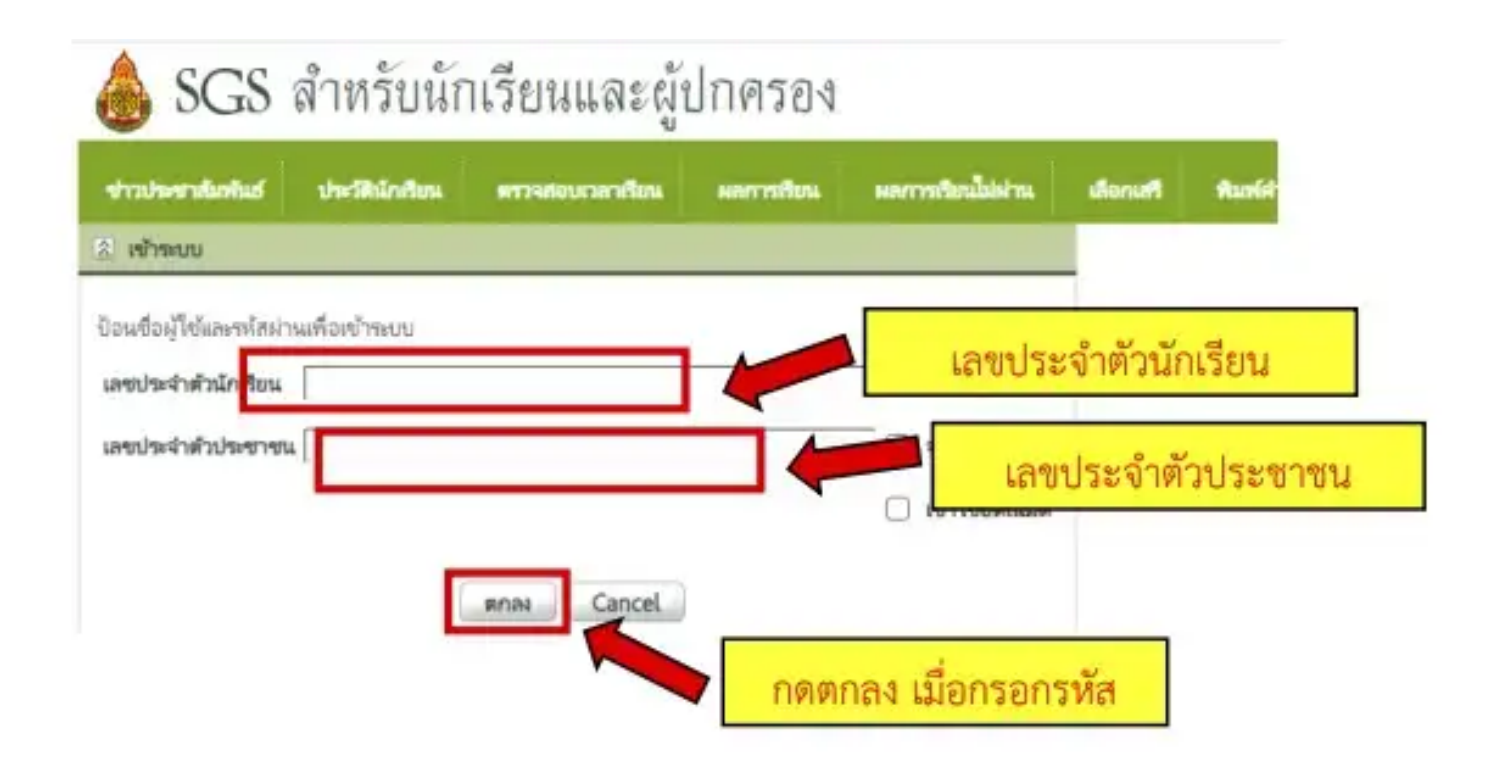

 คลิกปุ่มผลการเรียน และเลือกภาคเรียน และปีการศึกษา ที่ต้องการตรวจสอบ จากนั้นผลการ เรียน เกรด จะแสดงขึ้นมา

| ehada                           | - matan                        | สำหรั ประวัติปักเรียน  |           |                     | ดรวจสอบเวลาเรียน |      |       | ผลการเรียน |        | ผลการเรียนไม่เผ่าน |            | •••    | Bunellu |       | สมพัศวร้องสอบแก้ด้ว |            | งแก้ตัว | พิมพ์สาร้องขอใบรับรอง |      |          |
|---------------------------------|--------------------------------|------------------------|-----------|---------------------|------------------|------|-------|------------|--------|--------------------|------------|--------|---------|-------|---------------------|------------|---------|-----------------------|------|----------|
| 🖄 ปีการศึกษา 2562 ภาคเรียนที่ 1 |                                |                        |           |                     |                  |      |       |            |        |                    |            |        |         |       |                     |            |         |                       |      |          |
| ภาคเรีย                         | <b>nu</b> 104                  | ที่ 1 ภาคเรียนที่      | 1 🔻       |                     |                  |      |       |            |        |                    | 0          | 10     | ongi    |       |                     | 1<br>1 1 1 |         |                       |      |          |
| 2                               | 10                             |                        |           |                     |                  |      |       |            |        |                    |            | $\sim$ |         | 10    |                     | U          |         |                       | 6    | /หน้า    |
|                                 | ซื่อวิชา                       |                        |           |                     | ก่อนกลา          | กาด  | สอบกล | างภาค      | หลังกล | างภาค              | สอบปลายภาค |        | 1       | ענר   |                     | ผลการเรี   |         | กรเรียน               |      |          |
| วิชา                            |                                |                        | $\wedge$  | ที่นวยกัด           | เต็ม             | ได้  | เต็ม  | ได้        | เต็ม   | ได้                | เต็ม       | ได้    | เติม    | ได้   | 1984                | ปกติ       | แก้ตัว  | เรียนข้ำ              | เกรด | หมายเหตุ |
| и21101                          | ภาษาไทย1                       |                        | 1.5       | 20                  | 18.0             | 20   | 15.0  | 80         |        |                    |            | 100    | 34.00   | 34.00 |                     |            |         | 0                     |      |          |
| A21101                          | คณิต 📶 1 🧖                     |                        |           | 1.5                 | 25               | 9    |       | 16.0       | 25     |                    | -          |        | 100     | 14.00 | 18.00               |            |         |                       | 0    |          |
| 221101                          | -เลอกๆ                         |                        | โก        | าร                  | 9                | กๆ   | 1     | 100        |        |                    |            | 188    | 17.00   | 17.00 |                     |            |         | 0                     |      |          |
| 221103                          | montestart                     |                        |           | Lo                  |                  |      |       |            |        |                    |            | 100    | 16.00   | 10.00 |                     |            |         | 0                     |      |          |
| a21101                          | ศาสนา ศีลธรรม จริยธรรม1        |                        |           | 0.5                 | 30               |      | 20    | 15.0       | - 20   |                    | - 10       |        | 100     | 15.08 | 15.00               |            |         |                       | 0    |          |
| #21102                          | ประวัติศาสตร์ไ                 |                        |           | 0.5                 | 25               | 25.6 | - 20  | 16.0       | 25     |                    | - 10       |        | 188     | 10.00 | 19.00               |            |         |                       | 0    |          |
| #21103                          | หน้าที่พลเมือง1                |                        |           | 0.5                 | 30               | 18.0 | 20    | 18.0       | 20     |                    | -          |        | 100     | 14.00 | 14.00               |            |         |                       | 0    |          |
| #21104                          | ภูมิศาสตร์1                    |                        |           | 0.5                 | 20               | 18.0 | 20    | 17.0       | 10     |                    | - 10       |        | 100     | 16.00 | 16.00               |            |         |                       | 0    |          |
| w21101                          | )1 สุขศึกษา1                   |                        |           | 0.5                 | 40               |      | 20    | 20.0       | 20     |                    | 20         |        | 100     | 20.00 | 20.00               |            |         |                       | 0    |          |
| w21102                          | 02 พลศึกษา1                    |                        |           | 0.5                 | 30               |      | - 20  | 18.0       | - 10   |                    | - 20       |        | 100     | 1910  | 18.00               |            |         |                       | 0    |          |
| A21101                          | 101 ศิลปะ1                     |                        |           | 1.0                 | 40               | 10.0 | 20    | 20.0       | 20     |                    |            |        | 100     | 10.00 | 50.00               | 8          |         |                       | 1    |          |
| \$21101                         | การงานอาชีพและเทคโนโลยี1       |                        | 0.5       | 30                  | 10.0             | 20   | 25.0  | -          |        | - 20               |            | 100    | 10.00   | 10.00 | 1                   |            |         | 1                     |      |          |
| ə21101                          | ภาษาอังกฤษ1                    |                        |           | 1.5                 | 25               | 22.0 | 20    | 18.0       | 25     |                    | 10         |        | 100     | 41.00 | 41,00               |            |         |                       | 0    |          |
| A21201                          | 1 คณิตศาสตร์เพิ่มเติม          |                        |           | 1.5                 | 25               | 22.0 | 20    | 20.0       | 25     |                    | - 10       |        | 100     | 42.00 | 42.00               |            |         |                       | 0    |          |
| າ20207                          | 20207 เหคโนโลยีและการออกแบบ    |                        | แบบ       | 0.5                 | 20               | 25.0 | 20    | 18.0       | - 10   |                    | -          |        | 100     | 36.00 | 16.00               |            |         |                       | 0    |          |
| 20209                           | 09 เหคโนโลยีฮาร์ดแวร์เบื้องต้น |                        | 0.5       | 25                  | 25.0             | 20   | 18.0  | 25         |        | 10                 |            | 100    | -       | 41.00 |                     |            |         | 0                     |      |          |
| 221201                          | เคมีพื้นฐาน 1                  |                        | 1.0       | 25                  |                  | 20   | 18.0  | 55         |        | - 10               |            | 130    | 18.00   | 12.05 |                     |            |         | 0                     |      |          |
| #20231                          | 1 หน้าที่พลเมือง 1             |                        | 0.5       | 30                  |                  | 28   |       | 20         |        |                    |            | 100    |         | 0.00  |                     |            |         | 0                     |      |          |
| ə21201                          | ภาษาอังกฤษอ่าน-เขียน           |                        | 1.0       | 25                  |                  | 20   | 17.0  | 25         |        | -                  |            | 100    | 17.00   | 17.00 |                     |            |         | 0                     |      |          |
| n21907                          | 7 ลูกเสือ-เนตรนารี             |                        | 20.0      |                     |                  |      |       |            |        |                    |            |        |         |       |                     |            |         |                       |      |          |
| n21913                          | แนะแนว                         |                        | 20.0      |                     |                  |      |       |            |        |                    |            |        |         |       |                     |            |         |                       |      |          |
| n21919                          | สังคมแ                         | เละสาธารณประ           | โยชน์     | 20.0                |                  |      |       |            |        |                    |            |        |         |       |                     |            |         |                       |      |          |
| ประเภา                          | ก้ายา                          | ที่เรียน/ที่ได้ เฉลี่ย |           | สะสม ที่เรียน/ทีได้ |                  | เฉลี | ยสะสม |            |        |                    |            |        |         |       |                     |            |         |                       |      |          |
| พื้นฐาน                         |                                | 11.0/11.0              | 0.13      | 11.0/1.5            | 0.1              |      |       |            |        |                    |            |        |         |       |                     |            |         |                       |      |          |
| เพิ่มเติม                       |                                | 5.0/5.0                | - 5.0/0.0 |                     | 0.0              |      |       |            |        |                    |            |        |         |       |                     |            |         |                       |      |          |
| กิจกรรม (ชม.)                   |                                | 60/0                   | -         | 60/0                |                  | -    |       |            |        |                    |            |        |         |       |                     |            |         |                       |      |          |
| GPA                             |                                | 0.09                   |           |                     |                  |      |       |            |        |                    |            |        |         |       |                     |            |         |                       |      |          |
| อันดับที่/ห้อง                  |                                | 10/36                  |           |                     |                  |      |       |            |        |                    |            |        |         |       |                     |            |         |                       |      |          |
| อันดับที่/ระดับ                 |                                | 46/459                 |           |                     |                  |      |       |            |        |                    |            |        |         |       |                     |            |         |                       |      |          |

กรอกเลขประจำตัวนักเรียน และเลขประจำตัวประชาชนของนักเรียน จะพบกับข้อมูล เกรดผลการ เรียน และกิจกรรมต่างๆของนักเรียน ให้นักเรียนตรวจสอบ เกรดผลการเรียน และกิจกรรมทุกรายวิชา ถ้าหาก ติด 0 ร. มส. มผ. ให้นักเรียนติดต่อครูที่ปรึกษา และอาจารย์ประจำวิชา